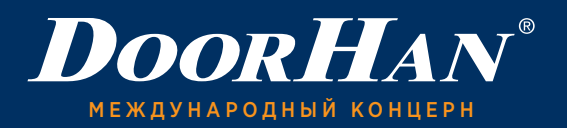

- 1. РЕГИСТРАЦИЯ
- 2. РАБОТА В СИСТЕМЕ ДИСТАНЦИОННОГО ОБУЧЕНИЯ
- 3. ПРОДЛЕНИЕ СЕРТИФИКАТА МЕНЕДЖЕРА

Уважаемые дилеры, для вашего удобства была разработана система дистанционного обучения по новинкам и ассортименту продукции концерна DoorHan.

Система представляет собой интернет-ресурс, на котором собраны видеофильмы по развитию концерна DoorHan, увеличению производственных мощностей и новым товарным направлениям. Посмотрев их, вы сможете лучше ориентироваться в широком ассортименте продукции DoorHan, а также проверить свои знания, пройдя специально подготовленные для этого тесты.

# 1. РЕГИСТРАЦИЯ

Для начала работы в системе дистанционного обучения (СДО) пройдите регистрацию на сайте sdo.doorhan.ru. Для этого нажмите ссылку «Зарегистрироваться» в окне авторизации.

| СИСТЕМА ДИСТАНЦИОННОГО ОБУЧЕНИЯ<br>Авторизация<br>Логин |
|---------------------------------------------------------|
| Авторизация                                             |
| Логин                                                   |
|                                                         |
| Пароль                                                  |
| □Запомнить меня на этом компьютере                      |
| Войти                                                   |
| ЗАРЕГИСТРИРОВАТЬСЯ ЗАБЫЛИ СВОЙ ПАРОЛЬ?                  |
| ИНСТРУКЦИЯ ПО РЕГИСТРАЦИИ НА САЙТЕ SDO                  |

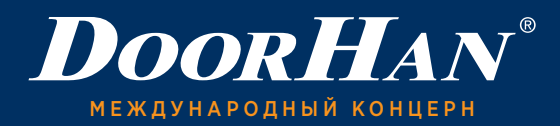

| В | открывшейся | форме | заполните | все | пустые | поля |
|---|-------------|-------|-----------|-----|--------|------|
|---|-------------|-------|-----------|-----|--------|------|

| СИСТЕМА ДИСТАНЦИС                                                | ОННОГО ОБУЧЕНИЯ                |
|------------------------------------------------------------------|--------------------------------|
| РЕГИСТЕ                                                          | РАЦИЯ                          |
| E-Mail:*                                                         |                                |
| Фанилис: <b>*</b>                                                |                                |
| Фамилия:                                                         |                                |
| Имя:*                                                            |                                |
| Отчество:*                                                       |                                |
| Телефон*                                                         |                                |
| <b>■ •</b> +7 912 345-67-89                                      |                                |
| ИНН компании: *                                                  | ]                              |
| Региональное представите<br>Город ПСК, с которым заключен дилерс | льство ДорХан:*<br>кий договор |
| Выберите город                                                   |                                |
| Город: *<br>Город компании                                       |                                |
| Выберите город                                                   | •                              |

#### Внимание!

Для успешной регистрации в системе не допускайте ошибок. Читайте правила заполнения каждого поля.

1.1. «E-Mail» — ваш почтовый ящик, который будет являться вашим логином. На него придет письмо для подтверждения вашей учетной записи в СДО DoorHan.

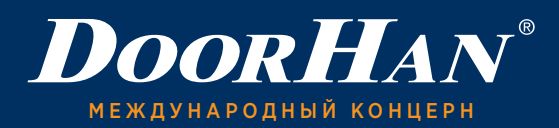

1.2. «Фамилия», «Имя», «Отчество» — данные поля заполняются русскими буквами.

1.3. «Телефон» — мобильный телефон, по которому в случае необходимости с вами можно будет связаться.

1.4. «ИНН компании» — ИНН контрагента, с которым заключен дилерский договор, занесенный в базу 1С концерна DoorHan.

1.5. «Региональное представительство ДорХан» — нужно выбрать из списка город расположения производственно-складского комплекса DoorHan, с которым заключен дилерский договор.

1.6. «Город» — нужно выбрать из списка город, в котором расположен главный офис вашей компании.

1.7. «Пароль» и «Подтверждение пароля» — ваш личный пароль для учетной записи, который придумываете самостоятельно.

1.8. Проверка безопасности. Поставьте галочку в поле «Я не робот». Выполните появившееся задание и нажмите кнопку «ПОДТВЕРДИТЬ».

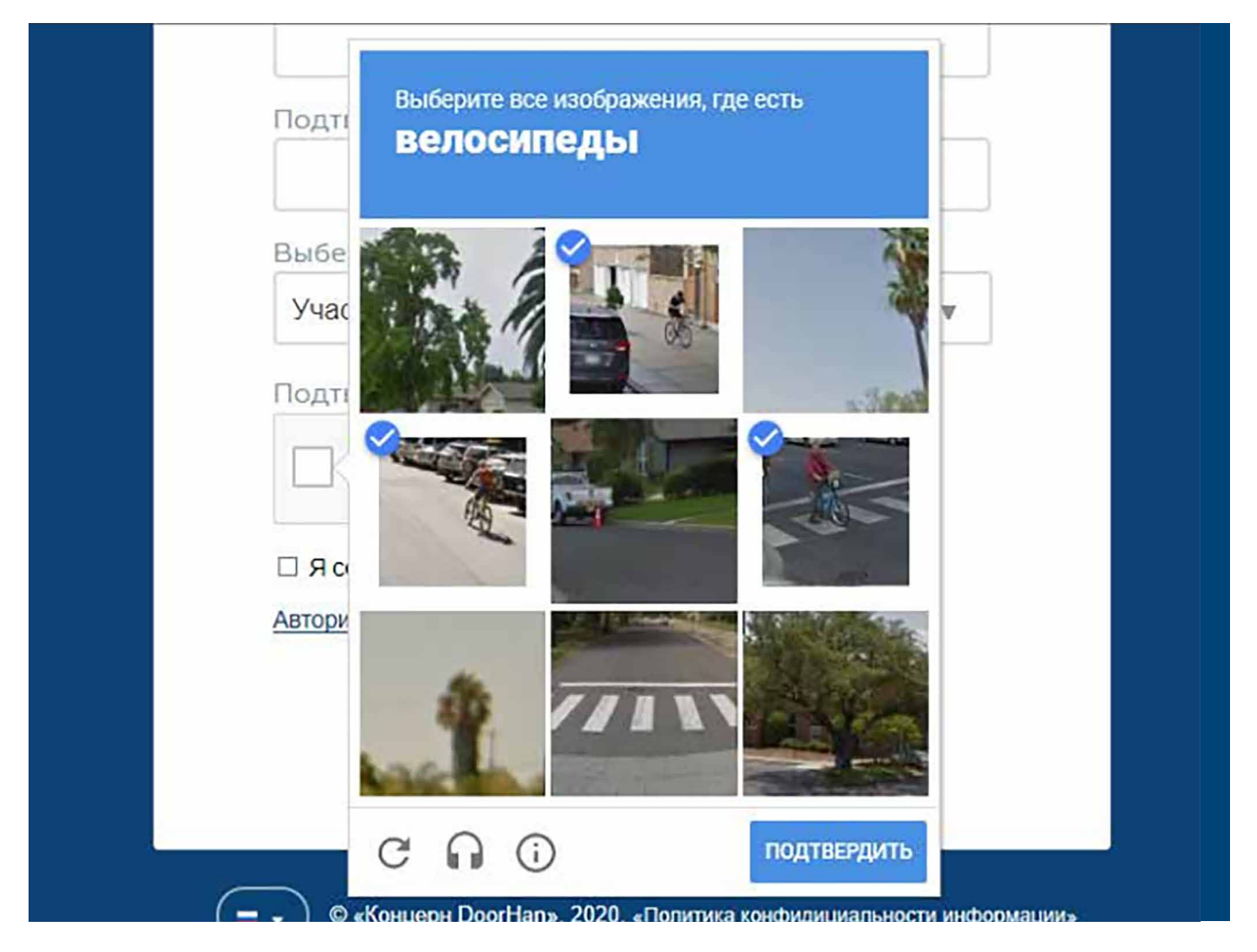

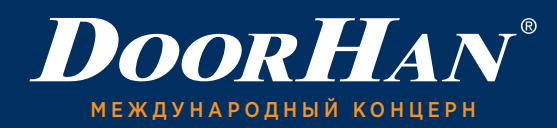

1.9. Согласие на обработку персональных данных. Для работы в СДО необходимо дать согласие на обработку ваших персональных данных. Для этого поставьте галочку около фразы «Я согласен на обработку персональных данных».

| мволы с ка                    | артинки                                                                  |                                                                                                    |                                                                                                    |                                                                                                    |
|-------------------------------|--------------------------------------------------------------------------|----------------------------------------------------------------------------------------------------|----------------------------------------------------------------------------------------------------|----------------------------------------------------------------------------------------------------|
|                               | <b>~</b>                                                                 |                                                                                                    |                                                                                                    |                                                                                                    |
| ЮТ<br>Конфиденциальность - Ус | reCAPTCHA                                                                |                                                                                                    |                                                                                                    |                                                                                                    |
|                               |                                                                          |                                                                                                    |                                                                                                    |                                                                                                    |
| 1                             | ІМВОЛЫ С Ка<br>бот<br>Конфиденциальность - Уі<br><b>іа обработку п</b> і | ІМВОЛЫ С КАРТИНКИ<br>Бот<br>Конфиденциальность - Условия использования<br>на обработку персональны; | IMBOЛЫ С КАРТИНКИ<br>бот<br>гесартсна<br>Конфиденциальность - Условия использования<br>на обработку персональных данных | IМВОЛЫ С КАРТИНКИ<br>бот<br>гесартсна<br>Конфиденциальность - Условия использования<br>на обработку персональных данных |

1.10. Завершение регистрации. После полного внесения данных в поля карточки регистрации проверьте правильность заполнения и нажмите кнопку «Регистрация».

| Введите символы с картинки                                            |
|-----------------------------------------------------------------------|
| Я не робот<br>гесАРТСНА<br>Конфиденциальность - Условия использования |
| 🗆 Я согласен на обработку персональных данных                         |
| Авторизация Регистрация                                               |

Внимание! После регистрации на указанный вами электронный адрес будет направлено письмо для подтверждения вашей учетной записи.

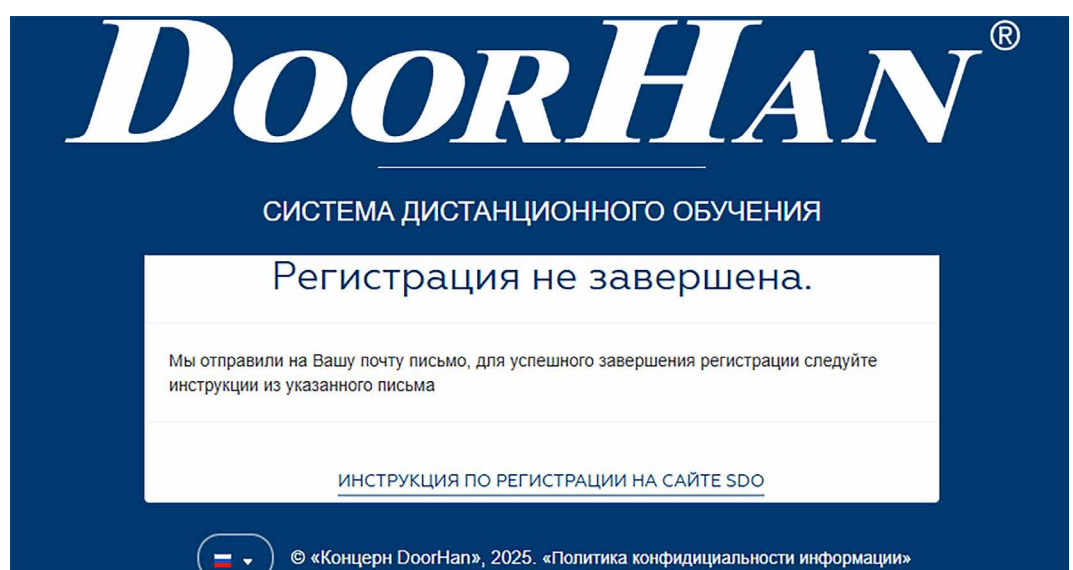

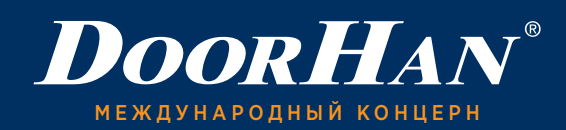

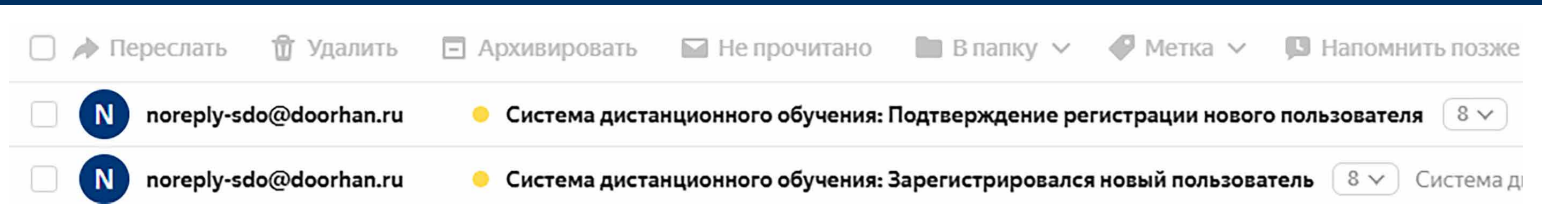

В письме «Подтверждение регистрации нового пользователя» будет указана ссылка, по которой необходимо пройти.

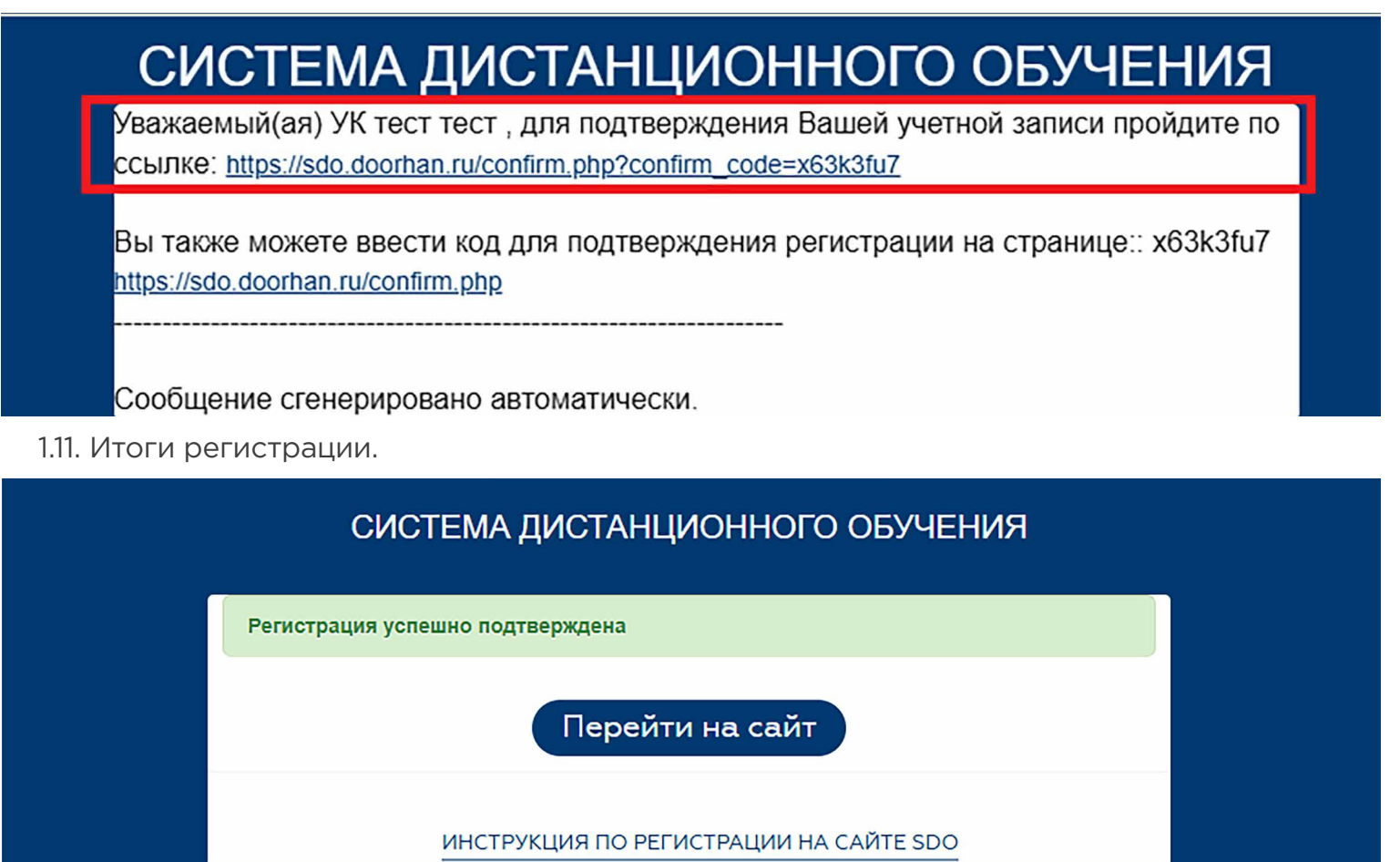

## 2. РАБОТА В СДО

После подтверждения вашего статуса войдите в СДО и откройте раздел «СПИСОК КУРСОВ».

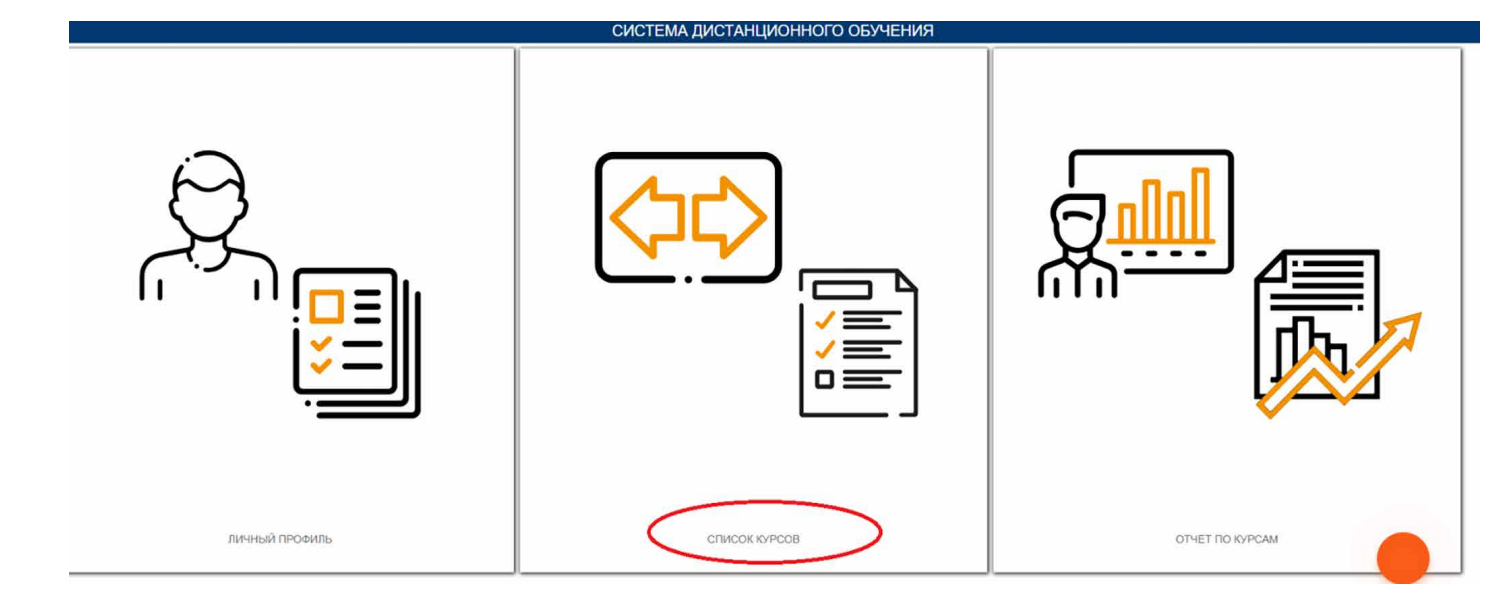

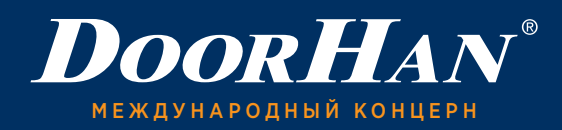

В данном разделе вы найдете список курсов, доступных для вашего статуса: «ДИЛЕР» или «УЧАСТНИК КЛУБА». Для статуса «УЧАСТНИК КЛУБА» доступны дополнительные курсы аттестации для возможности получить сертификаты об обучении, не проходя платного очного обучения.

#### Внимание!

Чтобы получить БАЗОВОЕ ОБУЧЕНИЕ, вам необходимо выбрать курс «Обучающие вебинары по направлениям».

Пример:

Вы выбрали курс «Обучающие вебинары по направлениям».

Для начала прохождения обучения нажмите «Начать курс обучения» или нажмите на «Тесты», чтобы пройти тестирование.

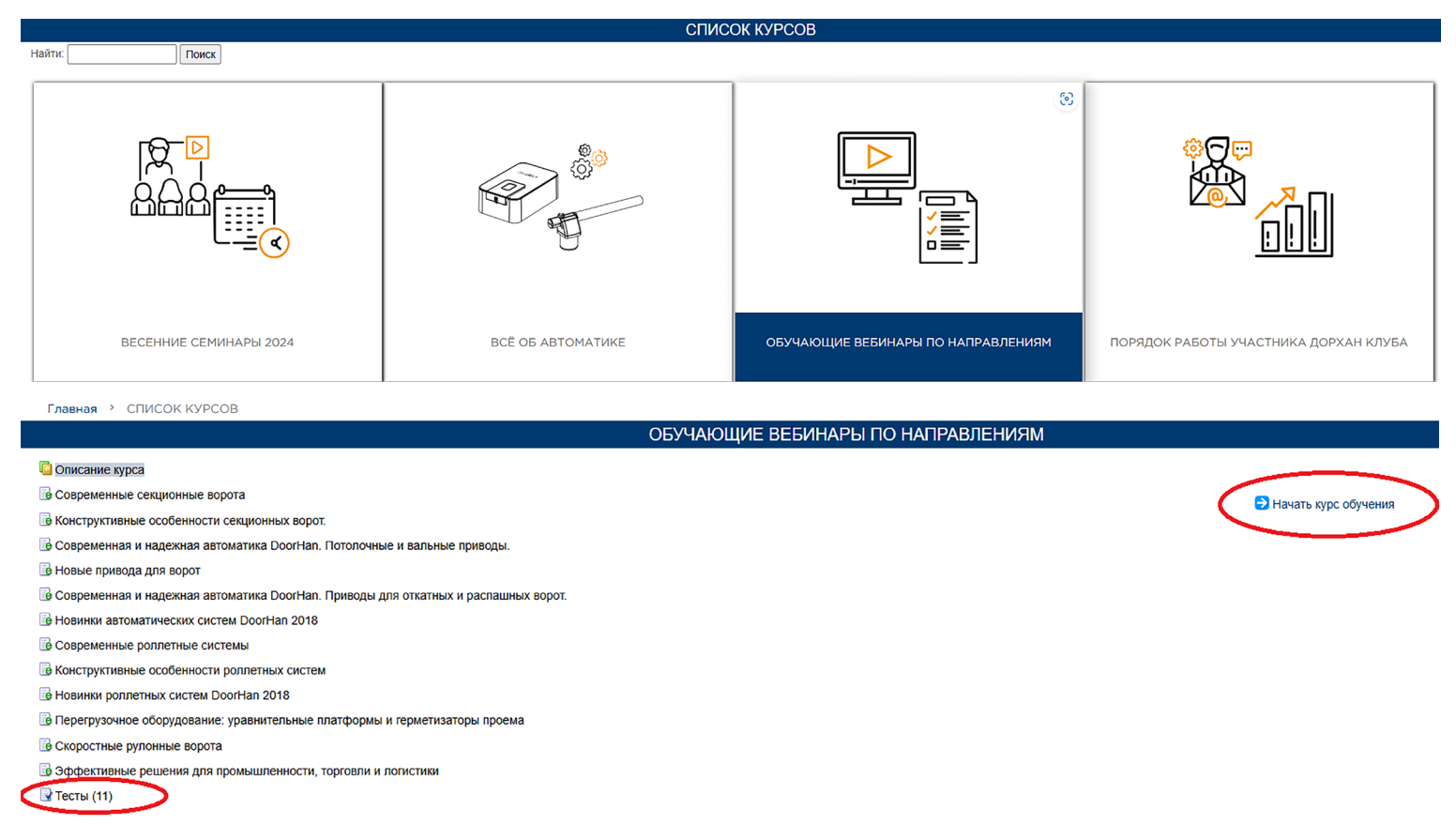

После просмотра каждого блока вы можете пройти тестирование для проверки и закрепления знаний. Каждому видео соответствует свой тест. Все тесты вы можете найти во вкладке «Тесты».

После прохождения тестирования вы можете посмотреть свои результаты в разделе «Отчет по курсам».

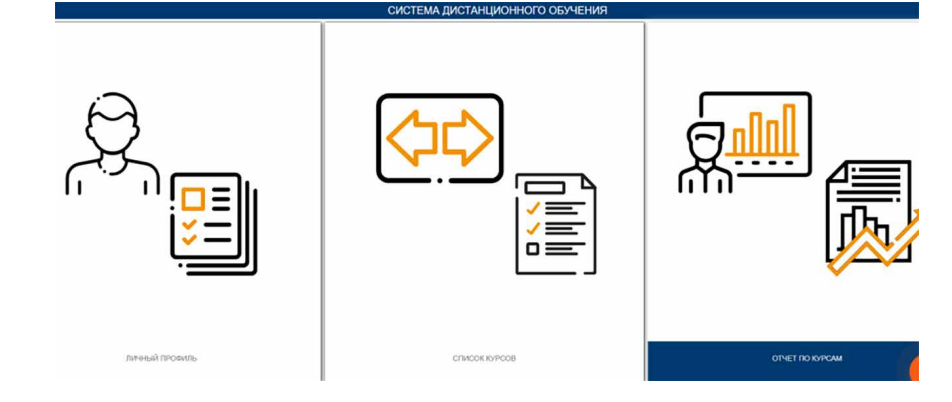

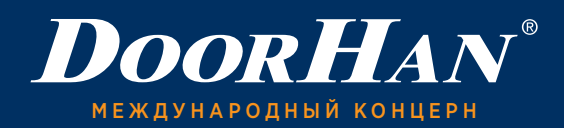

## 3. ПРОДЛЕНИЕ СЕРТИФИКАТА МЕНЕДЖЕРА

Если вы хотите продлить сертификаты об обучении, то вам нужно пройти курс «BECEH-НИЕ СЕМИНАРЫ».

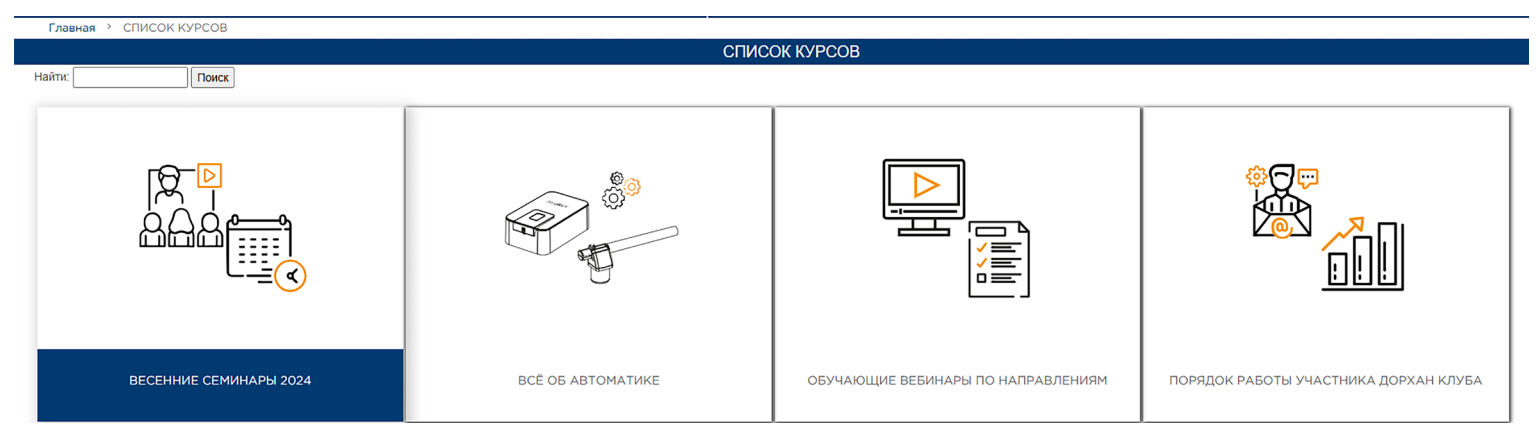

Для продления сертификата менеджера необходимо:

- Лично посетить семинар на территории ПСК.
- Иметь сертификат менеджера предыдущего года выдачи (сертификаты, полученные ранее, не продлеваются). При этом старые сертификаты должны быть занесены в базу обучения 1С.
- Посмотреть все видео в курсе обучения «ВЕСЕННИЕ СЕМИНАРЫ» текущего года, успешно пройти все тесты курса и сообщить об этом персональному менеджеру, принять участие в видеоконференции через программу ZOOM и успешно пройти тестирование на сайте sdo.doorhan.

Обновленные сертификаты выписываются строго по тем же темам, которые были занесены в базу обучения 1С ранее. Для получения сертификатов по другим направлениям, необходимо пройти полноценное обучение. Срок действия новых сертификатов — один год.

Получить продленные сертификаты с живой печатью вы можете, обратившись к вашему персональному менеджеру.